# Désactiver le délai d'inactivité du VPN site à site FTD avec les stratégies FlexConfig

### Contenu

Introduction Conditions préalables Conditions requises Components Used Informations générales Configuration Configurer la stratégie FlexConfig et l'objet FlexConfig Vérification Dépannage Informations connexes

## Introduction

Ce document décrit comment modifier l'attribut **vpn-idle-timeout** d'un VPN avec des stratégies FlexConfig dans Cisco Firepower Management Center (FMC) afin d'empêcher les temps d'arrêt du tunnel dus à l'inactivité ou au délai d'inactivité.

### Conditions préalables

#### **Conditions requises**

Cisco vous recommande de prendre connaissance des rubriques suivantes :

- Firepower Threat Defense (FTD)
- FMC
- Stratégies FlexConfig
- Topologies VPN site à site

#### **Components Used**

Les informations contenues dans ce document sont basées sur les versions de logiciel suivantes :

- FMCv 6.5.0.4 (build 57)
- FTDv 6.4.0.10 (build 95)

The information in this document was created from the devices in a specific lab environment. All of the devices used in this document started with a cleared (default) configuration. Si votre réseau est en ligne, assurez-vous de bien comprendre l'incidence possible des commandes.

## Informations générales

Les VPN de site à site basés sur une stratégie (Crypto map) d'échange de clés Internet version 1 (IKEv1) et de clé Internet version 2 (IKEv2) sont tous deux des tunnels à la demande. Par défaut, le FTD met fin à la connexion VPN s'il n'y a aucune activité de communication sur le tunnel dans une certaine période appelée **vpn-idle-timeout**. Ce compteur est défini sur 30 minutes par défaut.

### Configuration

#### Configurer la stratégie FlexConfig et l'objet FlexConfig

Étape 1. Sous **Devices > FlexConfig**, créez une nouvelle stratégie FlexConfig (si elle n'existe pas déjà) et associez-la au FTD où le VPN site à site est configuré.

|              | cisco Fire          | epower M                                    | anagem         | ent C ×    | +              |              |              |          |            |                    | -          |           | $\times$ |
|--------------|---------------------|---------------------------------------------|----------------|------------|----------------|--------------|--------------|----------|------------|--------------------|------------|-----------|----------|
| $\leftarrow$ | $\rightarrow$ C     | 6                                           | 0 8            | https://   | /10.31.124.31  | :6005/ddd/   | #Flexc 90    | »<br>۲   | 2          | $\bigtriangledown$ | <b>.</b> 4 | ta (100   | $\equiv$ |
| G            | etting Started      | () New                                      | Tab 🤞          | BEMS       | ldentity Sen   | vices Engine | diste Next O | Generati | on Web     |                    | » 🗅 o      | ther Book | marks    |
| Over         | view Anal           | ysis Po                                     | licies         | Devices    | Objects        | AMP In       | telligence   | De       | eploy 🌔    | Syst               | em Help    | 🔹 adr     | nin 🔻    |
| Devic        | e Managemer         | nt NAT                                      | T VP           | N▼ Q       | oS Platforr    | m Settings   | FlexCor      | nfig     | Certificat | es                 |            |           |          |
|              |                     |                                             |                |            |                |              |              |          |            |                    |            | New Polic | Y        |
|              | Now Dolicy          | cy                                          |                |            | Status         |              |              | Last     | t Modified |                    | 2 X        |           |          |
|              | Name:               | ,<br>                                       | FlexCo         | nfia FTD B | 3              |              |              |          |            |                    |            | 40 6/     |          |
|              | Description:        |                                             |                |            |                |              |              |          |            |                    |            | <b></b>   | 2 8      |
|              | Targeted De         | evices                                      |                |            | - I - this the |              |              |          |            |                    |            | <b>D</b>  | 8        |
|              | Availab<br>Sea<br>P | le Devices<br>arch by nan<br>TDv_B<br>TDv_C | s<br>ne or val | ue         | Add            | to Policy    | elected Dev  | rices    | Save       | Can                | cel        |           |          |
| Last lo      | ogin on Monday.     | 2021-07-05                                  | at 16:03:      | 21 PM from | 10.24.67.117   | How To       |              |          |            |                    |            | al        | ուլը     |
|              |                     |                                             |                |            |                |              |              |          |            |                    |            | CI        | sco      |

| $\operatorname{Cisco}$ Cisco Firepower Management C X                                  | F                                                         |                                            | - 🗆 X             |
|----------------------------------------------------------------------------------------|-----------------------------------------------------------|--------------------------------------------|-------------------|
| $\leftarrow$ $\rightarrow$ C $\textcircled{a}$ $\bigcirc$ $\textcircled{b}$ https://10 | 0.31.124.31:6005/ddd/#Flex 90%                            | 6 ☆ 塗 ♡                                    |                   |
| 💮 Getting Started 💮 New Tab 🖉 BEMS 🥘                                                   | Identity Services Engine 🜼 Next Ge                        | eneration Web >>>                          | C Other Bookmarks |
| Overview Analysis Policies Devices                                                     | Objects AMP Intelligence                                  | Deploy 🔒 System                            | n Help 🔻 admin 🔻  |
| Device Management NAT VPN ▼ QoS                                                        | Platform Settings FlexCont                                | fig Certificates                           |                   |
|                                                                                        |                                                           | (                                          | New Policy        |
| FlexConfig Policy                                                                      | Status                                                    | Last Modified                              |                   |
| FlexConfig_FTD_B                                                                       | Targeting 1 devices<br>Up-to-date on all targeted devices | 2021-06-15 17:21:38<br>Modified by "admin" | Th 🥒 🖬            |

Étape 2. Dans cette stratégie, créez un objet FlexConfig comme suit :

Name : S2S\_Délai\_InactifSortant Déploiement : Partout type : Ajouter

group-policy .DefaultS2SGroupPolicy attributs vpn-idle-timeout none

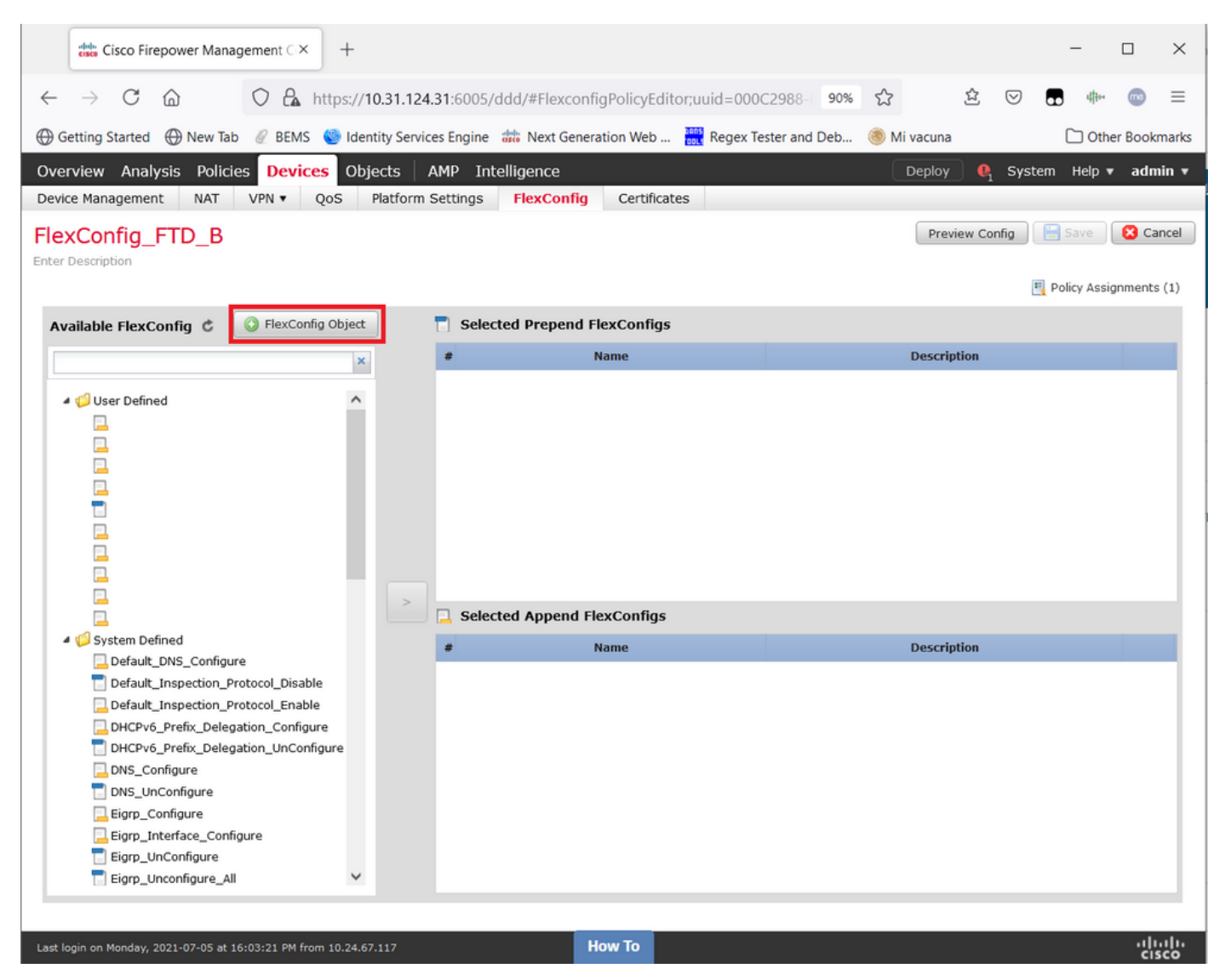

|               | cisco (       | Cisco Firepowe               | r Manage     | ment C>    | < data       | Cisco Fir   | epower Mar        | nagement  | CX         | +          |           |              |          |           |          |            |                    |      | _      |            | $\times$ |
|---------------|---------------|------------------------------|--------------|------------|--------------|-------------|-------------------|-----------|------------|------------|-----------|--------------|----------|-----------|----------|------------|--------------------|------|--------|------------|----------|
| $\leftarrow$  | $\rightarrow$ | C ŵ                          |              | 0 🔒        | https://     | /10.31.1    | <b>24.31</b> :600 | 5/ddd/#I  | Flexcon    | nfigPolicy | yEditor;  | uuid=0000    | 22988-   | 90%       | ŝ        | 公          | $\bigtriangledown$ |      | 41+++  | <b>m</b> 3 | ≡        |
| €G            | etting        | Started 🕀 N                  | lew Tab      | @ BEM      | S 🍥 Ide      | entity Se   | rvices Engin      | e 👬 Ne    | ext Gene   | eration W  | 'eb 🚦     | Regex Te     | ster and | Deb 🤇     | ) Mi vac | una        |                    | C    | ] Othe | r Bool     | cmarks   |
| Ove           | rview         | Analysis                     | Policies     | Devi       | ces Ol       | bjects      | AMP I             | ntelliger | nce        |            |           |              |          |           | Deploy   | <b>0</b> 1 | System             | Hel  | p ₹ a  | admin      | · ^      |
| Devi          | e Ad          | dd FlexConf                  | ig Obje      | ct         |              |             |                   |           |            |            |           |              |          |           |          |            |                    |      | ?      | ×          |          |
| FIE:<br>Enter |               | lame:                        | S2S_Id       | lle_TimeC  | out          |             |                   |           |            |            |           |              |          |           |          |            |                    |      |        | ic         |          |
| Av            | D             | escription:                  |              |            |              |             |                   |           |            |            |           |              |          |           |          |            |                    |      |        | nt         | s (1)    |
|               |               | Copy-past                    | ting any rid | ch text mi | ght introd   | luce line t | oreaks while      | generatin | ig CLI. Pl | lease veri | fy the CL | I before dep | loyment. |           |          |            |                    |      |        | J.         | 8.       |
|               |               | <ul> <li>Insert •</li> </ul> |              |            |              |             |                   |           |            |            |           |              | D        | eployment | : Every  | time 🗸     | Type:              | Appe | end 🗸  | )          |          |
|               | • •           | group-pol<br>vpn-idls        | licy .1      | Defaul     | tS2SG:<br>ne | roupPo      | blicy at          | ttribut   | tes        |            |           |              |          |           |          |            |                    |      |        |            |          |
|               |               | Variables<br>Name            |              |            |              | Dime        | ension            | Defau     | ilt Value  | L.         | Prope     | rty (Type    | Overri   | ide       | Descr    | iption     |                    |      |        |            |          |
|               |               |                              |              |            |              |             |                   | No        | ) recor    | rds to (   | display   | /            |          |           |          |            |                    |      |        |            |          |
| 1             | nir           |                              |              |            |              |             |                   |           |            | How To     |           |              |          |           |          | S          | ave                |      | Cancel |            | 1.       |
| <             | sgin on       | Honddy, 2021 07              | ob at ron    |            |              |             |                   |           |            | 10         |           |              |          |           |          |            |                    |      |        | CISC       | ° _ ~    |

#### et enregistrez-le.

Étape 3. Dans le volet gauche, recherchez-le et faites-le glisser vers le volet droit à l'aide du bouton *>*.

|      | cisco Firepower Manag                                                                                                    | gement C ×         | +       |                |           |               |             |              |             |        |         |             |        | -           |          | ×      |
|------|----------------------------------------------------------------------------------------------------|--------------------|---------|----------------|-----------|---------------|-------------|--------------|-------------|--------|---------|-------------|--------|-------------|----------|--------|
| ~    | → C ŵ                                                                                                    | O 🔓 http           | s://10  | ).31.124.31:   | 6005/dd   | d/#Flexconf   | igPolicyEdi | tor;uuid=000 | C2988-      | 90%    | 숪       | 岔           |        |             | . 💿      | =      |
| 0    | Setting Started A New Tab                                                                                                    |                    | Ident   | ity Services F | ngine 🐙   | Next Gener    | ation Web   | Regev Te     | ester and I | Deb    | A Mi v  | acupa       |        |             | ther Bor | kmarks |
|      |                                                                                                    | Q DEMO             |         |                | ingine un | a riext ocher |             | neger i      | coter and t |        |         | acuna       |        |             |          | -      |
| Ove  | erview Analysis Policie                                                                                                    | es Devices         | Obje    | ects   AMP     | P Intell  | igence        |             |              |             |        | D       | eploy       | 1 Syst | tem Help    | v ad     | min ▼  |
| Dev  | ice Management NAT                                                                                                    | VPN VQ05           | ; P     | latform Sett   | tings     | FlexConfig    | Certifica   | tes          |             |        |         |             |        |             |          |        |
| Fle  | xConfig_FTD_B                                                                                                    |                    |         |                |           |               |             | Y            | ou have ur  | nsaved | changes | Preview C   | onfig  | 😑 Save      | 8        | Cancel |
| Ente | Description                                                                                                    |                    |         |                |           |               |             |              |             |        |         |             |        |             |          |        |
|      |                                                                                                    |                    |         |                |           |               |             |              |             |        |         |             | 1      | 🖳 Policy A: | signmen  | ts (1) |
| A    | vailable FlexConfig 🕏                                                                                                    | FlexConfig Ol      | oject   |                | Selected  | d Prepend F   | lexConfigs  |              |             |        |         |             |        |             |          |        |
|      |                                                                                                    |                    | ×       | #              |           |               | Name        |              |             |        | [       | Description |        |             |          |        |
|      |                                                                                                    |                    |         |                |           |               |             |              |             |        |         |             |        |             |          |        |
|      | 4 🥩 User Defined                                                                                                    |                    | ^       |                |           |               |             |              |             |        |         |             |        |             |          |        |
|      | aaa-server-map                                                                                                    |                    |         |                |           |               |             |              |             |        |         |             |        |             |          |        |
|      | disable-am                                                                                                    |                    |         |                |           |               |             |              |             |        |         |             |        |             |          |        |
|      | EEM_script_PeriodicLo                                                                                                    | gOffAnyconnect     |         |                |           |               |             |              |             |        |         |             |        |             |          |        |
|      |                                                                                                    |                    |         |                |           |               |             |              |             |        |         |             |        |             |          |        |
|      | Idap-attribute-map                                                                                                    |                    |         |                |           |               |             |              |             |        |         |             |        |             |          |        |
|      | Management-access                                                                                                    |                    |         |                |           |               |             |              |             |        |         |             |        |             |          |        |
|      | MAT-T-Dicable                                                                                                    | igarciam           |         |                |           |               |             |              |             |        |         |             |        |             |          |        |
| l lr | S25 idle timeout                                                                                                    |                    |         |                |           |               |             |              |             |        |         |             |        |             |          |        |
|      |                                                                                                    |                    |         | >              | Selected  | d Append F    | exConfias   |              |             |        |         |             |        |             |          |        |
|      | VPN-filter                                                                                                    |                    |         |                |           |               |             |              |             |        |         |             |        |             |          |        |
|      | 4 🧔 System Defined                                                                                                    |                    |         | *              |           |               | Name        |              |             |        | I.      | Description |        |             |          |        |
|      | Default_DNS_Configur                                                                                                    | e                  |         |                |           |               |             |              |             |        |         |             |        |             |          |        |
|      | Default_Inspection_Pr                                                                                                    | otocol_Disable     |         |                |           |               |             |              |             |        |         |             |        |             |          |        |
|      | Default_Inspection_Provide the section_Provide the section_Provide the section_Provide the section of the section of the se | otocol_Enable      |         |                |           |               |             |              |             |        |         |             |        |             |          |        |
|      | DHCPv6_Prefix_Delega                                                                                                    | ation_Configure    |         |                |           |               |             |              |             |        |         |             |        |             |          |        |
|      | DHCPv6_Prefix_Delega                                                                                                    | ation_UnConfigure  |         |                |           |               |             |              |             |        |         |             |        |             |          |        |
|      | DNS_Configure                                                                                                    |                    |         |                |           |               |             |              |             |        |         |             |        |             |          |        |
|      | DNS_UnConfigure                                                                                                    |                    |         |                |           |               |             |              |             |        |         |             |        |             |          |        |
|      | Eigrp_Configure                                                                                                    |                    |         |                |           |               |             |              |             |        |         |             |        |             |          |        |
|      | Eigrp_Interface_Config                                                                                                    | jure               |         |                |           |               |             |              |             |        |         |             |        |             |          |        |
|      | 📄 Eigrp_UnConfigure                                                                                                    |                    | ~       |                |           |               |             |              |             |        |         |             |        |             |          |        |
|      |                                                                                                    |                    |         |                |           |               |             |              |             |        |         |             |        |             |          |        |
|      |                                                                                                    |                    |         |                |           | _             | _           |              |             |        |         |             |        |             |          |        |
| Last | login on Monday, 2021-07-05 at 16                                                                                                    | 5:03:21 PM from 10 | .24.67. | 117            |           |               | low To      |              |             |        |         |             |        |             | 1        | isco   |

| tisse Cisco Firepower Management C × +                                                                                                    | - 🗆                   | $\times$ |
|----------------------------------------------------------------------------------------------------|-----------------------|----------|
| $\leftarrow \rightarrow \mathbb{C}$ $\bigtriangleup$ https://10.31.124.31:6005/ddd/#FlexconfigPolicyEditor;uuid=000C2988-90% $\Leftrightarrow$ $\diamondsuit \mathbb{C}$ | <b>.</b>              | =        |
| 🕀 Getting Started 💮 New Tab 🥖 BEMS 🧐 Identity Services Engine 🗰 Next Generation Web 🧮 Regex Tester and Deb 🍥 Mi vacuna                                                   | C Other Bookn         | narks    |
| Quantieur Applicies Devises Chiesta AMD Intelligence                                                                                                    | a Holo = adm          | in -     |
| Device Management NAT VIIN - OoC Platform Settings FlavConfin Cartificates                                                                                               | i neip <b>v aun</b> i |          |
| Device Management WAT VPN V QOS Plationin settings Plexcoming Certificates                                                                                               |                       |          |
| FlexConfig_FTD_B                                                                                                    | 🚽 Save 🛛 🔀 Car        | ncel     |
| Enter Description                                                                                                    |                       |          |
|                                                                                                    | Policy Assignments    | (1)      |
| Available FlexConfig C FlexConfig Object Selected Prepend FlexConfigs                                                                                                    |                       |          |
| × # Name Description                                                                                                    |                       |          |
|                                                                                                    |                       | ٦.       |
| ▲ 🗇 User Defined                                                                                                    |                       |          |
| aaa-server-map                                                                                                    |                       |          |
| i usdue-an                                                                                                    |                       |          |
|                                                                                                    |                       |          |
|                                                                                                    |                       |          |
| Management-arcess                                                                                                    |                       |          |
| annangement-access-agarciam                                                                                                    |                       |          |
| NAT-T-Disable                                                                                                    |                       |          |
| S25_idle_timeout                                                                                                    |                       |          |
| Lest Selected Append FlexConfigs                                                                                                    |                       |          |
| VPN-filter # Name Description                                                                                                    |                       |          |
| ▲ 💋 System Defined                                                                                                    |                       |          |
| Default_DNS_Configure                                                                                                    | <u> </u>              | 4.       |
| Default_Inspection_Protocol_Disable                                                                                                    |                       |          |
| Default_Inspection_Protocol_Enable                                                                                                    |                       |          |
| DHCPv6_Prefix_Delegation_Configure                                                                                                    |                       |          |
| DHCPv6_Pretx_Delegation_UnConfigure                                                                                                    |                       |          |
|                                                                                                    |                       |          |
|                                                                                                    |                       |          |
| Eigrp_conligure                                                                                                    |                       |          |
|                                                                                                    |                       |          |
| cyp_oncomyore •                                                                                                    |                       |          |
|                                                                                                    |                       |          |
|                                                                                                    |                       |          |

Enregistrez les modifications et Déployez.

Étape 3.1 (Facultatif) En tant qu'étape intermédiaire, après avoir enregistré les modifications de configuration, vous pouvez choisir **Preview Config** afin de vous assurer que les commandes FlexConfig sont prêtes à être poussées à la fin de la configuration.

| the Cisco Firepower Management C × the Cisco Firepower Management C × +                                                                                                    | - 🗆 ×                  |
|----------------------------------------------------------------------------------------------------|------------------------|
| $\leftarrow \rightarrow \mathbb{C}$ $\bigtriangleup$ https://10.31.124.31:6005/ddd/#FlexconfigPolicyEditor;uuid=000C2988- 90% $\overleftrightarrow$ $\pounds$ $\heartsuit$                                                                                                    |                        |
| 🕀 Getting Started 🕀 New Tab 🥖 BEMS 🧐 Identity Services Engine 🏼 🋲 Next Generation Web 🚟 Regex Tester and Deb 🍥 Mi vacuna                                                                                                    | C Other Bookmarks      |
| Overview Analysis Policies Devices Objects AMP Intelligence Deploy 0 System                                                                                                    | em Help 🔻 admin 🔻      |
| Device Management NAT VPN V QoS Platform Settings FlexConfig Certificates                                                                                                    |                        |
| FlexConfig_FTD_B                                                                                                    | Save Save              |
| Enter Description Preview FlexConfig ? X                                                                                                    | Policy Assignments (1) |
| Select Device: FTDv_B                                                                                                    |                        |
| Available FlexConfig                                                                                                    |                        |
| <pre>     Wuser Defined     Goging IIST MANAGER_VPN_EVENT_LIST level debugging dass weebon     logging IIST MANAGER_VPN_EVENT_LIST level debugging dass weebon     logging IIST MANAGER_VPN_EVENT_LIST level debugging dass usa     logging IIST MANAGER_VPN_EVENT_LIST     logging IIST MANAGER_VPN_EVENT_LIST     logging IIST MANAG</pre> | 4.8                    |
| Last login on Monday, 2021-07-05 at 16:03:21 PM from 10.24.67.117 How To                                                                                                    | որոր                   |

#### Vérification

Une fois le déploiement terminé, vous pouvez exécuter cette commande dans LINA (> system support diagnostic-cli) afin de confirmer la nouvelle configuration :

firepower# show running-config group-policy .DefaultS2SGroupPolicy
group-policy .DefaultS2SGroupPolicy internal
group-policy .DefaultS2SGroupPolicy attributes
vpn-idle-timeout none <<<----<omitted output>

**Attention** : Gardez à l'esprit que cette modification affecte tous les VPN S2S sur le FTD. Il ne s'agit PAS d'un paramètre par tunnel mais d'un paramètre global.

Même si la configuration est présente, le tunnel actif doit être renvoyé (**clear crypto ipsec sa peer** *<Remote\_Peer\_IP\_Address>*) afin que la modification prenne effet lorsque le tunnel est rétabli. Vous pouvez confirmer que la modification est en vigueur avec cette commande :

firepower# show vpn-sessiondb detail 121 filter ipaddress

```
Connection : X.X.X.X
Index : 7 IP Addr : X.X.X.X
Protocol : IKEv1 IPsec
Encryption : IKEv1: (1)AES256 IPsec: (1)AES256
Hashing : IKEv1: (1)SHA1 IPsec: (1)SHA1
Bytes Tx : 400 Bytes Rx : 400
Login Time : 22:06:56 UTC Tue Jun 15 2021
Duration : 0h:18m:00s
Tunnel Zone : 0
IKEv1 Tunnels: 1
IPsec Tunnels: 1
IKEv1:
Tunnel ID : 7.1
UDP Src Port : 500 UDP Dst Port : 500
IKE Neg Mode : Main Auth Mode : preSharedKeys
Encryption : AES256 Hashing : SHA1
Rekey Int (T): 86400 Seconds Rekey Left(T): 85319 Seconds
D/H Group : 5
Filter Name :
IPsec:
Tunnel ID : 7.2
Local Addr : A.A.A.A/255.255.255.255/0/0
Remote Addr : B.B.B.B/255.255.255.128/0/0
Encryption : AES256 Hashing : SHA1
Encapsulation: Tunnel
Rekey Int (T): 28800 Seconds Rekey Left(T): 27719 Seconds
Rekey Int (D): 4608000 K-Bytes Rekey Left(D): 4608000 K-Bytes
Idle Time Out: 0 Minutes Idle TO Left : 0 Minutes <<<<<-----
Bytes Tx : 400 Bytes Rx : 400
Pkts Tx : 4 Pkts Rx : 4
```

Le compteur de temps d'inactivité doit être défini sur 0 minute au lieu de 30 minutes et le VPN doit rester actif indépendamment de l'activité/trafic qui le traverse.

**Note**: Au moment de l'écriture, il existe un bogue d'amélioration pour intégrer la possibilité de modifier ce paramètre directement sur FMC sans avoir besoin de Flexconfig. Voir l'ID de bogue Cisco <u>CSCvr82274</u> - ENH : rendre le vpn-idle-timeout configurable

# Dépannage

Aucune information spécifique n'est actuellement disponible pour le dépannage.

#### Informations connexes

- Guide de configuration de Firepower Management Center, version 7.0 Chapitre : Stratégies
   FlexConfig pour la défense contre les menaces Firepower
- Guide de configuration de Firepower Management Center, version 7.0 Chapitre : VPN site à site pour la défense contre les menaces Firepower
- Support et documentation techniques Cisco Systems